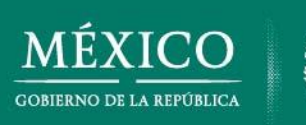

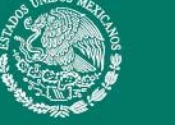

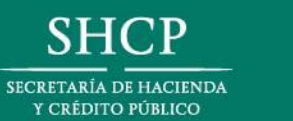

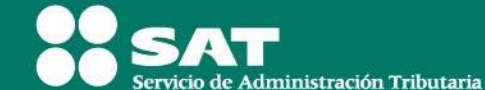

# Expo Feria NÓMINA DIGITAL

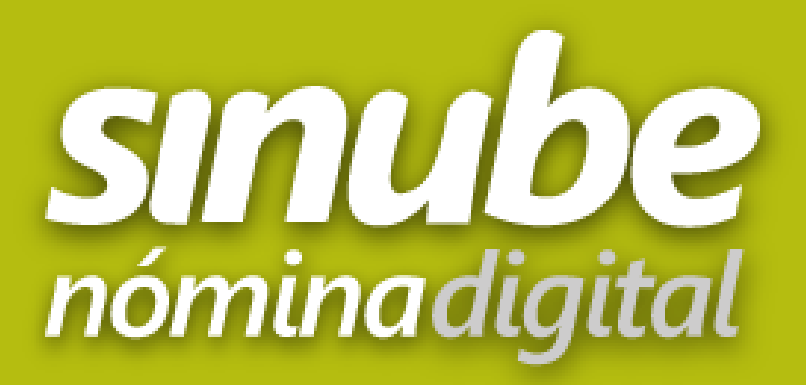

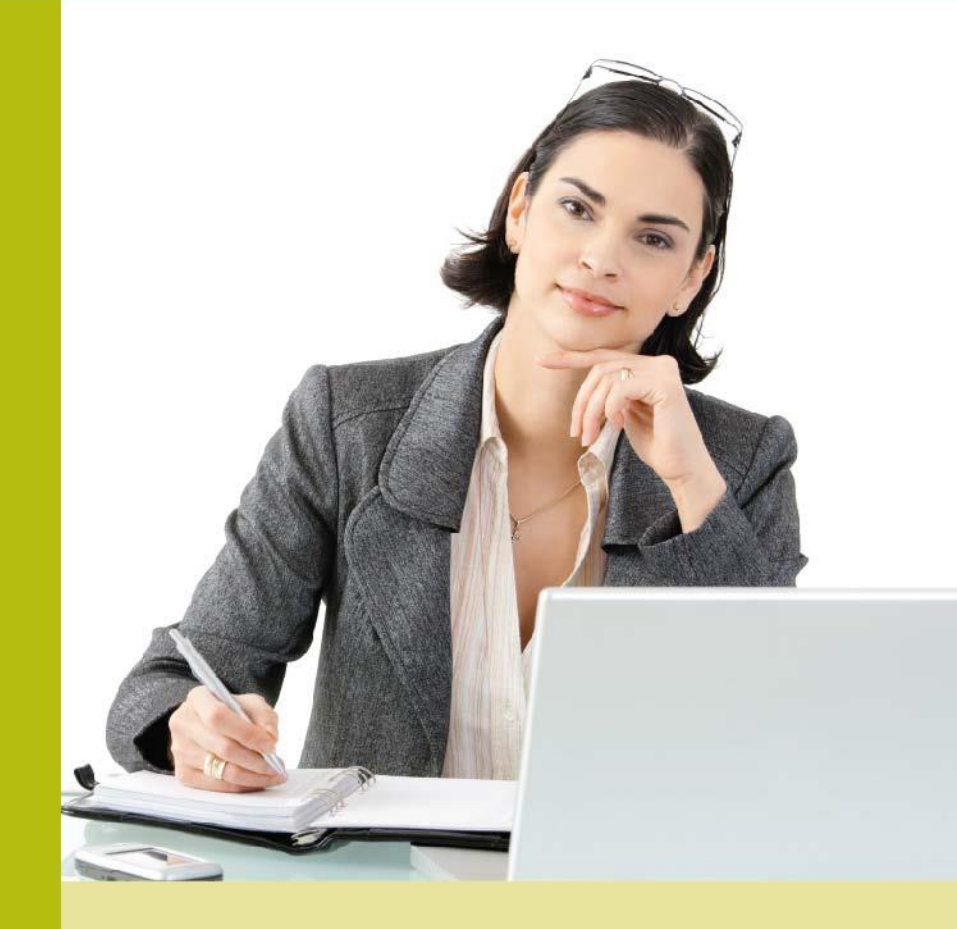

Llegó el momento iactualízate!

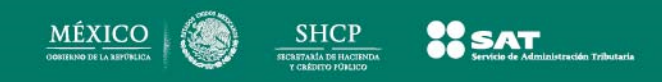

**Complemento para Recibos de Nómina 1.2** 

CFF Artículo 29 y 29-A

LISR Art. 27 Fracc. V; Art. 147 Fracc. VII y Art. 99 Fracc. III

RMF Sección 2.7.5 De la expedición de CFDI por concepto de nómina

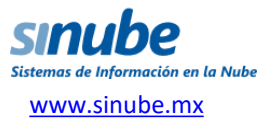

### **Cambios en los Catálogos**

En *Sinube* ya se manejaban catálogos para muchos de los campos que eran textos libres en la versión anterior del *Complemento Nómina*; por lo que ahora que se han establecido catálogos fijos para los mismos, el usuario sólo deberá relacionar el catálogo ya existente con el catálogo del SAT.

| n.<br>Sk       | Catálogo de tipos de contrato             |                  |                    |           | Inic | cio 🚽 Tipo contrato 🛞 |   |                                                                                        |     |                              |                      |
|----------------|-------------------------------------------|------------------|--------------------|-----------|------|-----------------------|---|----------------------------------------------------------------------------------------|-----|------------------------------|----------------------|
|                |                                           |                  |                    |           | 0    | Nuevo 🛃 Actualizar    |   |                                                                                        |     |                              |                      |
| c TipoContrato | Descripcion                               |                  |                    |           |      | Tipo de contrato      |   | Tipo contrato SAT                                                                      | De  | scripción (SAT)              |                      |
| 01             | Contrato de trabajo por tiempo indeterm   | ninado           |                    |           | ×    | Base                  |   | 01                                                                                     | Col | ntrato de trabajo por tiempo | indeterminado        |
| 02             | Contrato de trabajo para obra determina   | da               |                    |           |      | DETERMINADO           |   |                                                                                        | 4   |                              |                      |
| 03             | Contrato de trabajo por tiempo determin   | nado             |                    |           | N.   | Eventual              |   | 01-contrato de trabajo por tiempo indeter<br>02-Contrato de trabajo para obra determin | 1   |                              |                      |
| 04             | Contrato de trabajo por temporada         |                  |                    |           | 0    | Indefinide            |   | 03-Contrato de trabajo por tiempo determ.                                              |     |                              |                      |
| 05             | Contrato de trabajo sujeto a prueba       |                  |                    |           | 0    | Normal                |   | 04-Contrato de trabajo por temporada                                                   |     |                              |                      |
| 06             | Contrato de trabajo con capacitación inic | ial              |                    |           | Ŷ    | Permanente            |   | 05-Contrato de trabajo sujeto a prueba                                                 | Co  | ntrato de trabaio por tiempo | indeterminado        |
| 07             | Modalidad de contratación por pago de h   | ora laborada     | 19.7<br>10.7       |           | S.   | Proyecto              |   | 07-Modalidad de contratación por pago d                                                |     |                              |                      |
| 08             | Modalidad de trabajo por comisión labor   | al               |                    |           | X    | TIEMPO DETERMINADO    |   | 08-Modalidad de trabajo por comisión lab                                               | Mo  | dalidades de contratación o  | londe no existe r    |
| 09             | Modalidades de contratación donde no e    | xiste relación d | e trabajo          |           |      |                       |   | 09-Modalidades de contratación donde no                                                | 2   |                              |                      |
| 10             | Jubilación, pensión, retiro.              |                  |                    |           |      |                       |   | 10-Jubilación, pensión, retiro                                                         |     |                              |                      |
| 99             | Otro contrato                             |                  |                    |           |      |                       |   | 99-000 contrato                                                                        | 1   |                              |                      |
|                |                                           | Catálogo de      | e tipos de jornada | a laboral |      |                       |   | o   🚰 Tipo jornada 🛞<br>uevo 🛃 Actualizar<br>Tipo de jornada 🔺                         |     | Tipo SAT                     | Tipo SAT descripción |
|                |                                           | c_TipoJornada    | Descripc           | ion       |      |                       | × | COMPLETA                                                                               |     | 03                           | Mixta                |
|                |                                           | 01               | Diurna             |           |      |                       |   | Continuada                                                                             |     | <b> </b>                     | •                    |
|                |                                           | 02               | Nocturna           |           |      | N                     | × | Diurna                                                                                 | Can | 01-Diuma                     | Diurna               |
|                |                                           | 03               | Mixta              |           |      |                       | × | JORNADA 6HRS                                                                           |     | 02-Nocturna                  |                      |
|                |                                           | 04               | Parkers            |           |      |                       | × | JORNADA 8HRS                                                                           | _   | 04-Por hora                  | Continuada           |
|                |                                           | 04               | POLITICIA          |           |      |                       | × | Mixta                                                                                  |     | 05-Reducida                  |                      |
|                |                                           | 05               | Reducida           |           |      |                       | × | Nocturna                                                                               |     | 06-Continuada                | -                    |
|                |                                           | 06               | Continuada         |           |      |                       | × | Partida                                                                                | _   | 07-Partida                   |                      |

| Catálogo de tipos de periodicidad del pago |                  |  |  |  |
|--------------------------------------------|------------------|--|--|--|
| _PeriodicidadPago                          | Descripcion      |  |  |  |
| 01                                         | Diario           |  |  |  |
| 02                                         | Semanal          |  |  |  |
| 03                                         | Catorcenal       |  |  |  |
| 04                                         | Quincenal        |  |  |  |
| 05                                         | Mensual          |  |  |  |
| 06                                         | Bimestral        |  |  |  |
| 07                                         | Unidad_obra      |  |  |  |
| 08                                         | Comisión         |  |  |  |
| 09                                         | Precio_alzado    |  |  |  |
| 99                                         | OtraPeriodicidad |  |  |  |

SAT

MÉXIC

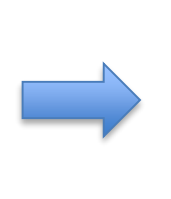

07

08

99

Partida

Por turnos

OtraJornada

| 1 | Nuevo | 🛃 Actualizar    |                |                            |                                |
|---|-------|-----------------|----------------|----------------------------|--------------------------------|
|   |       | Periodicidad    | Dias de nômina | Periodicidad SAT           | Periodicidad SAT (Descripción) |
| × | 2     | Catorcenal      | 14             | 03                         | Catorcenal                     |
|   |       | Diario          | 1 💌            | ~                          |                                |
| × | 12    | Especial        | Cancel Save    | 01-Diario                  | Otra periodicidad              |
| × | 2     | Mensual         | 30             | 02-Semanal                 |                                |
| × | 2     | Pago de 16 dias | 0              | 03-Catorcenal              |                                |
| × | 2     | Periodicidad16  | 0              | 04-Quincenai<br>05-Mensual |                                |
| × |       | QUINCENAL       | 15             | 06-Bimestral               | Quincenal                      |
| × |       | Quincenal       | 15             | 07-Unidad obra             | Quincenal                      |
| × |       | Semana Natural  | 7              | 08-Comisión                |                                |
| × |       | Semanal         | 7              | 09-Precio alzado           |                                |
| × |       | TRES DIAS       | 0              | 99-Otra periodicidad       | ]                              |

× Por turnos

× Reducida

99-Otra jornada

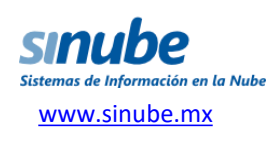

En conformidad con lo dispuesto en el documento "sat\_guianomina12.pdf", *Sinube* requiere que el usuario asigne valores para campos nuevos dentro del CFDI:

| <ul> <li>▲ ∰ AAA010101AAA</li> <li>▶ ∰ Configuración</li> <li>▲ ∰ Sucursal: Matriz</li> </ul> | Parámetros de Nómina<br>Modifique los parámetros relacionados con Nómina.      |                                                                                   |                                              |                                 |  |  |  |
|-----------------------------------------------------------------------------------------------|--------------------------------------------------------------------------------|-----------------------------------------------------------------------------------|----------------------------------------------|---------------------------------|--|--|--|
| Parámetros<br>Dirección para facturació<br>Certificados SAT                                   | Registro patronal<br>(IMSS)                                                    | Y605868110                                                                        | Riesgo de trabajo<br>(IMSS)                  |                                 |  |  |  |
| Lotes                                                                                         | Riesgo puesto                                                                  | 3 Clase III                                                                       |                                              | Quitar                          |  |  |  |
| Punto de venta<br>Administración                                                              | Folios 200010000                                                               | 00200001428-NOMTEST-                                                              | 1                                            |                                 |  |  |  |
| Nómina                                                                                        | Calcular proporción del septimo dia en nóminas semanales. 🕢                    |                                                                                   |                                              |                                 |  |  |  |
|                                                                                               | Entidad federativa<br>(DIMM)<br>Ingreso pag<br>demarcaciones<br>paramunicipale | Distrito Federal<br>ado por Entidades federal<br>del Distrito Federal, organ<br>s | tivas, municipios o<br>nismos autónomos y en | d federativa Comp 1.2 D.FD.F.   |  |  |  |
|                                                                                               | CURP (Si el emisor                                                             | es una persona física)                                                            |                                              |                                 |  |  |  |
|                                                                                               | Atributo antigüedad                                                            | d en la emisión del compl                                                         | emento del CEDI                              |                                 |  |  |  |
|                                                                                               | O Antigüedad en s                                                              | semanas 💿 Antigüedad                                                              | en años, meses y días                        |                                 |  |  |  |
|                                                                                               | Régimen fiscal 601                                                             | -General de Ley Personas                                                          | Morales 🕶 601-G                              | ieneral de Ley Personas Morales |  |  |  |
|                                                                                               | Formato para recib                                                             | o en portal de nómina r                                                           | eoreportes-NOMINA CF                         | DI-                             |  |  |  |

SAT

MÉXICO

- Emisor
  - *Curp*: Cuando el emisor sea una persona física
  - RegimenFiscal: Debe contener la clave del catálogo
     RegimenFiscal

c\_RegimenFiscal

- Receptor
  - ClaveEntFed: Clave de entidad federativa donde el trabajador prestó sus servicios
  - Antigüedad: Semanas o periodo de años, meses y días en que el empleado ha mantenido relación laboral con el empleador

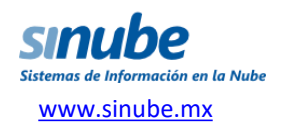

En conformidad con los documentos "nomina12.pdf" y "sat\_guianomina12.pdf", *Sinube* verifique o agregue los valores para los siguientes campos del empleado:

| lombres(*):                                                                                                    |                                                                                                    | Apellido pater                             | no(*):                                                                                                    | Apellido materno: |                        |
|----------------------------------------------------------------------------------------------------|----------------------------------------------------------------------------------------------------|--------------------------------------------|----------------------------------------------------------------------------------------------------|-------------------|------------------------|
| MARIA ISABEL                                                                                                    |                                                                                                    |                                            |                                                                                                    |                   |                        |
| FC (*):                                                                                                    | 681018                                                                                                    |                                            | Curp(*):                                                                                                    | 681018            |                        |
| mail(*):                                                                                                    | correo@sucorreo.c                                                                                                    | om                                         | 🔲 Asimilado a sal                                                                                                    | arios             |                        |
| eléfonos:                                                                                                    |                                                                                                    |                                            | NSS:                                                                                                    | 3992              |                        |
| epartamento:                                                                                                    |                                                                                                    | ~                                          | No empleado(*):                                                                                                    | 15                |                        |
| ucursal:                                                                                                    | Matriz                                                                                                    | ~                                          | CLABE<br>Interbancaria:                                                                                                    |                   |                        |
| cuenta bancaria<br>égimen de con                                                                                                  | 45689712<br>tratación (*)                                                                                                    | Empleado                                   | sindicalizado                                                                                                    | sos propios %     |                        |
| cuenta bancaria<br>égimen de con<br>Ingresos pro<br>Nómina Di<br>Puesto:                                                          | 45689712<br>tratación (*)<br>plos Ingresos<br>rección                                                                               | Empleado     Sueldos     federales         | sindicalizado<br>ngresos mixtos Ingre<br>SDI (Imss):                                                                                  | sos propios % 0   | 200                    |
| Quenta bancaria<br>égimen de con<br>Ingresos pro<br>Nómina Di<br>Puesto:<br>Inicio rel lab.:                                      | 45689712<br>tratación (*)<br>plos Ingresos<br>rección<br>CALL CENTEI<br>2014-05-16                                                  | Empleado     Sueldos     federales     R   | ngresos mixtos Ingre<br>SDI (Imss):                                                                                                   | isos propios % 0  | 200                    |
| cuenta bancaria<br>égimen de con<br>Ingresos pro<br>Nómina Di<br>Puesto:<br>Inicio rel lab.:<br>P. de pago(*)                     | 45689712<br>tratación (*)<br>plos Ingresos<br>rección<br>CALL CENTER<br>2014-05-16<br>: QUINCENAL                                   | Empleado Sueldos federales                 | sindicalizado<br>ngresos mixtos Ingre<br>SDI (Imss):<br>SDI<br>(Indemnización):                                                       | sos propios % 0   | 200<br>202             |
| Cuenta bancaria<br>égimen de con<br>Nómina Di<br>Puesto:<br>Inicio rel lab.:<br>P. de pago(*)<br>Tipo contrato:                   | 45689712<br>tratación (*)<br>plos Ingresos<br>rección<br>CALL CENTEI<br>2014-05-16<br>: QUINCENAL                                   | Empleado Sueldos federales R               | sindicalizado<br>ngresos mixtos Ingre<br>SDI (Imss):<br>SDI<br>(Indemnización):<br>Sueldo diario:                                     | sos propios % 0   | 200<br>202<br>180      |
| Cuenta bancaria<br>égimen de con<br>Nómina Di<br>Puesto:<br>Inicio rel lab.:<br>P. de pago(*)<br>Tipo contrato:<br>Di levar histo | 45689712<br>tratación (*)<br>pios Ingresos<br>rección<br>CALL CENTEI<br>2014-05-16<br>: QUINCENAL<br>INDETERMIN<br>ial Altas/Bajas  | Empleado     Sueldos     federales  R  ADO | sindicalizado<br>ngresos mixtos Ingre<br>SDI (Imss):<br>SDI<br>(Indemnización):<br>Sueldo diario:<br>Tipo jornada:                    | SOS proptos % 0   | 200<br>202<br>180      |
| Cuenta bancaria<br>égimen de con<br>Nómina Di<br>Puesto:<br>Inicio rel lab.:<br>P. de pago(*)<br>Tipo contrato:<br>Ellevar histor | 45689712<br>tratación (*)<br>pios Ingresos<br>rección<br>CALL CENTER<br>2014-05-16<br>: QUINCENAL<br>INDETERMIN<br>rial Altas/Bajas | Empleado Sueldos federales R ADO           | sindicalizado<br>ngresos mixtos Ingre<br>SDI (Imss):<br>SDI<br>(Indemnización):<br>Sueldo diario:<br>Tipo jornada:<br>Categoría:      | sos proptos % 0   | 200<br>202<br>180<br>¥ |
| Cuenta bancaria<br>égimen de con<br>Nómina Di<br>Puesto:<br>Inicio rel lab.:<br>P. de pago(*)<br>Tipo contrato:<br>Llevar histor  | 45689712<br>tratación (*)<br>plos Ingresos<br>rección<br>CALL CENTEI<br>2014-05-16<br>: QUINCENAL<br>INDETERMIN<br>rial Altas/Bajas | Empleado Sueldos federales R ADO           | sindicalizado<br>ngresos mixtos Ingre<br>SDI (Imss):<br>SDI (Imss):<br>Sueldo diario:<br>Tipo jornada:<br>Categoría:<br>Zona salario: | SOS proptos % 0   | 200<br>202<br>180<br>¥ |

Campos de catálogos:

- Receptor
  - TipoContrato
  - TipoJornada
  - PeriodicidadPago

#### Campos nuevos:

- Receptor
  - Sindicalizado
  - Banco
  - CuentaBancaria
  - CLABE\* Interbancaria

(\*) El campo CLABE ya existía, pero ahora si el dato existe, se incluirá en el XML en el campo *CuentaBancaria* y el campo *Banco* no se incluirá.

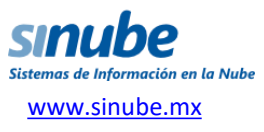

En conformidad con lo dispuesto en el documento "sat\_guianomina12.pdf", *Sinube* establece el valor para los campos de la nómina que deben llevar valores fijos:

| Nueva nómina                                | ×                                                                                                    |
|---------------------------------------------|----------------------------------------------------------------------------------------------------|
| Código nómina                               | 2aQNANOV2016                                                                                                    |
| Periodicidad                                | QUINCENAL 🗸 Agregar empleados con esta periodicidad                                                                                     |
| Fecha inicial                               | 16-11-2016 Pecha final 30-11-2016                                                                                                    |
| Forma de pago                               | En una sola exhibición Mét. de pago NA                                                                                                  |
| Tipo de nómina                              | ORDINARIA                                                                                                    |
| Solo es extraor                             | dinaria cuando Periodicidad SAT = 99-Otra perioodicidad                                                                                 |
| Concepto p/CFD                              | Is Pago de nómina                                                                                                    |
| 📃 Incluir Aguin                             | aldo Días a pagar 15                                                                                                    |
| 🔲 Descontar fal                             | tas para aguinaldo                                                                                                    |
| 🔲 Descontar ind                             | capacidades para el aguinaldo                                                                                                    |
| <u>Nuevo portal par</u><br>(CFDIs de nómina | a descarga de recibos de nómina desde su teléfono o computadora<br>a) para sus empleados. Si desea conocer más, de click a este vínculo |
|                                             | Aceptar Cancelar                                                                                                    |

Dentro el CFDI:

- *formaDePago* = "En una sola exhibición"
- metodoDePago = "NA"
- Descripcion = "Pago de nómina"

Dentro el Complemento:

- El valor para el **TipoNomina** dependerá de la periodicidad de la nómina:
  - O = Ordinaria
  - E = Extraordinaria

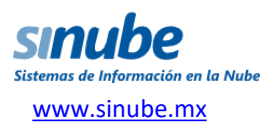

#### **RFC Patrón Origen**

Dentro de la nómina es posible asignar a uno o varios empleados el "RFC Patrón Origen" en caso de ser necesario:

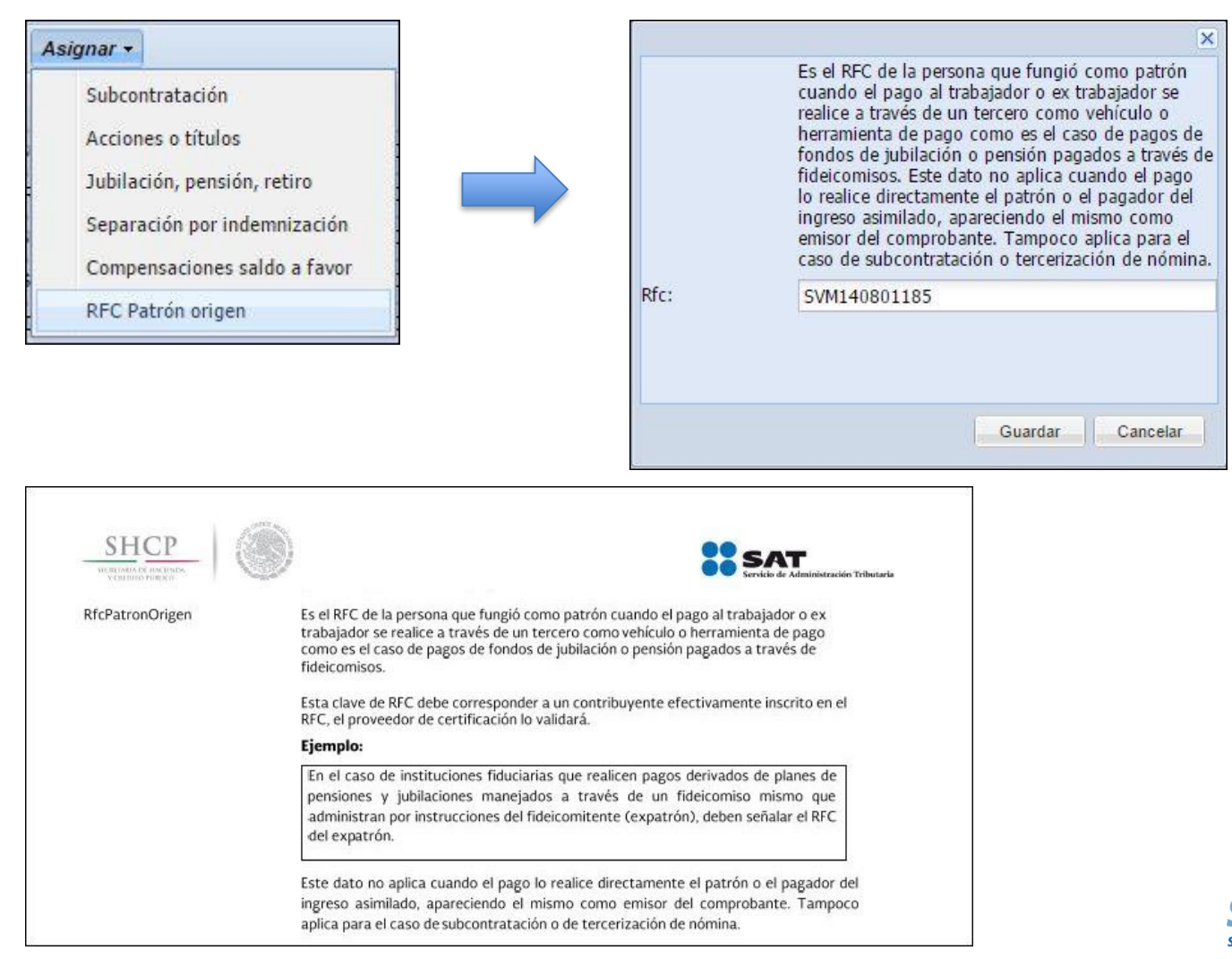

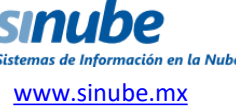

**Subcontratación** 

Dentro de la nómina es posible asignar a uno o varios empleados los RFCs y porcentajes de subcontratación.

MÉXIC

| 15 | ignar 👻                           |
|----|-----------------------------------|
|    | Subcontratación                   |
|    | Acciones o tít <mark>u</mark> los |
|    | Jubilación, pensión, retiro       |
|    | Separación por indemnización      |
|    | Compensaciones saldo a favor      |
|    | RFC Patrón origen                 |

| Subcontratación |                   |          | >      |
|-----------------|-------------------|----------|--------|
| RFC labora      | Porcentaje de tie | mpo      |        |
| SVM140801185    | ·                 | 70.000   |        |
| NEO930519EFA    |                   | 30.000   |        |
| ·               | U                 | 0.000    |        |
|                 |                   | 0.000    |        |
|                 |                   | 0.000    | - 1    |
|                 |                   | 0.000    |        |
|                 |                   | 0.000    | - 1    |
|                 |                   | 0.000    |        |
|                 |                   | 0.000    |        |
|                 | Gua               | rdar Car | ncelar |

| Vombres(*  | ):               | Apellido paterr | 10(*):              | Apellido materno: |      |
|------------|------------------|-----------------|---------------------|-------------------|------|
| MARIA ISA  | BEL              |                 |                     |                   |      |
| RFC (*):   | 681018           |                 | Curp(*):            | 681018MDF         |      |
| Email(*):  | correo@sucorreo. | com             | 🔲 Asimilado a sal   | arios             |      |
| Feléfonos: |                  |                 | NSS:                | NSS: 3992         |      |
| Departamer | nto:             | ×               | No empleado(*):     | 15                |      |
| Sucursal:  | Matriz           | v               | CLABE               |                   |      |
|            |                  |                 | Interbancaria:      |                   |      |
| Banco:     | 002              | BANAMEX         |                     |                   |      |
| Cuenta ban | icaria 45689712  | 🗹 Empleado s    | indicalizado        |                   | 1    |
| Régimen c  | Subcontratación  | -1              |                     | ×                 |      |
| Ingres     | RFC labora       |                 | Porcentaje de tiemp | 000               | 0    |
| Nómina     | NE0930519EEA     |                 | 70.                 | 000               |      |
| Duesto:    | *                |                 |                     | 000               | 200  |
| Inicio ra  |                  |                 | 0.                  | 000               | 200  |
| Inicio re  |                  |                 | 0.                  | 000               | 202  |
| P. de pa   |                  |                 | 0.                  | 000               | 180  |
| Tipo coi   |                  |                 | 0.                  | 000               | v    |
| Elevar     |                  |                 | 0.                  | 000               | 05 ¥ |
|            |                  |                 | 0.                  | .000              | v    |
| -          |                  |                 | 0                   | 000               |      |
| Obconci    |                  |                 | Guarda              | Cancelar          |      |

SAT

En caso de que la subcontratación del empleado sea recurrente, es posible capturar esos datos de forma fija en el detalle de cada empleado.

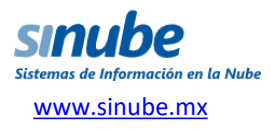

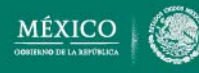

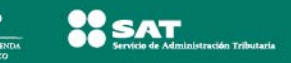

### **Acciones o títulos**

| A | signar 👻                     |
|---|------------------------------|
|   | Subcontratación              |
|   | Acciones o títulos           |
|   | Jubilación, pensión, retiro  |
|   | Separación por indemnización |
|   | Compensaciones saldo a favor |
|   | RFC Patrón origen            |

Dentro de la nómina es posible asignar a uno o varios empleados pagos por acciones o títulos de la empresa.

Ahí se deberán indicar el valor de mercado de dichas acciones o títulos y el precio considerado al otorgarse.

| valor mercado:          | 0 |  |
|-------------------------|---|--|
| Precio al<br>otorgarse: | 0 |  |
|                         |   |  |

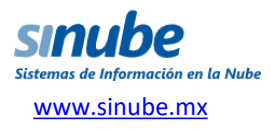

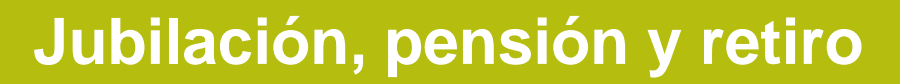

Dentro de la nómina es posible asignar a uno o varios empleados pagos por jubilación, pensión o retiro.

SAT

| Subcontratación              |
|------------------------------|
| Acciones o títulos           |
| Jubilación, pensión, retiro  |
| Separación por indemnización |
| Compensaciones saldo a favor |
| RFC Patrón origen            |

|                          | 1         | -       |
|--------------------------|-----------|---------|
| Total una<br>exhibición: | 0         |         |
| Total parcialidad:       | 0         |         |
| Monto diario:            | 0         |         |
| Ingreso<br>acumulable:   | 0         |         |
| ngreso no<br>acumulable: | 0         |         |
|                          |           |         |
|                          |           |         |
|                          |           |         |
|                          | Guardar C | ancelar |

Para dicho pago se deberá indicar el total si es:

- En una sola exhibición
- Parcialidad
- Diario

Y señalar:

- Ingreso acumulable
- Ingreso no acumulable

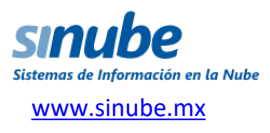

Dentro de la nómina es posible asignar a uno o varios empleados pagos como indemnización por separación (finiquito).

SAT

MÉXICC

| A | signar 👻                     |
|---|------------------------------|
|   | Subcontratación              |
|   | Acciones o títulos           |
|   | Jubilación, pensión, retiro  |
|   | Indemnización por separación |
|   | Compensaciones saldo a favor |
|   | RFC Patrón origen            |

|                                   | ×                |
|-----------------------------------|------------------|
| Total Pagado:                     | 0                |
| Años de servicio:                 | 0                |
| Ult. sueldo<br>mensual ordinario: | 0                |
| Ingreso<br>acumulable:            | 0                |
| Ingreso no<br>acumulable:         | 0                |
|                                   | Guardar Cancelar |

Dentro de dicho pago se deberá indicar:

- Total pagado
- Años de servicio
- Último sueldo mensual ordinario
- Ingreso acumulable
- Ingreso no acumulable

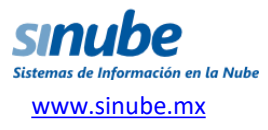

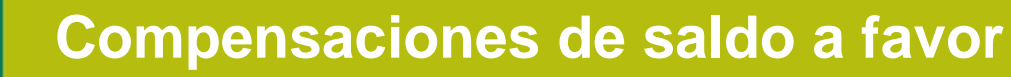

| Subcontratación              |
|------------------------------|
| Acciones o títulos           |
| Jubilación, pensión, retiro  |
| Separación por indemnización |
| Compensaciones saldo a favor |
| RFC Patrón origen            |

SAT

Dentro de la nómina es posible asignar a uno o varios empleados pagos como compensaciones de saldo a favor.

En dicho pago se deberá indicar:

- Saldo a favor
- Año
- Remanente del saldo a favor

| Saldo a favor:                  | 0 |         |          |
|---------------------------------|---|---------|----------|
| Año:                            | 0 |         |          |
| Remanente del<br>saldo a favor: | 0 |         |          |
|                                 |   | Guardar | Cancelar |

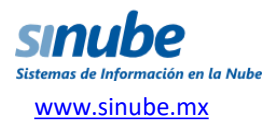

### **Otras reglas y validaciones**

#### A continuación se resume brevemente otras reglas y validaciones aplicables al generar el XML:

#### <u>CFDI</u>

- Versión = **1.2**
- TipoNomina = O:Ordinaria E:Extraordinaria. Solo puede ser Extraordinaria cuando la periodicidad=99-Otra periodicidad. En *Sinube* al seleccionar la periodicidad en automático determina si se trata de una nómina normal o una nómina extraordinaria.
- formaDePago = En una sola exhibición
- subTotal = TotalPercepciones + TotalOtrosPagos
- descuento = TotalDeducciones
- motivoDescuento = No debe existir
- TipoCambio = 1 o no debe existir
- Moneda = MXN
- total = TotalPercepciones + TotalOtrosPagos TotalDeducciones
- metodoDePago = NA
- LugarExpedicion = código postal del lugar de expedición del comprobante
- NumCtaPago: No debe existir
- Emisor
  - domicilioFiscal: No debe existir
  - ExpedidoEn: No debe existir
  - RegimenFiscal: Debe contener la clave del catálogo c\_RegimenFiscal
- Receptor
  - Domicilio: No debe existir
- Conceptos
  - Concepto
    - noldentificacion: No debe existir
    - descripción: Pago de nómina
    - valorUnitario: TotalPercepciones + TotalOtrosPagos
    - importe: TotalPercepciones + TotalOtrosPagos
- Impuestos: <Impuestos/> o <Impuestos></Impuestos></impuestos></impuestos></impuestos></impuestos></impuestos></impuestos></im
- Impuestos
  - Retenciones: No debe existir

#### **NOTAS**

- Clave de los conceptos de percepciones, deducciones y otros pagos no aceptan espacios vacíos. En Sinube los espacios en los códigos de conceptos se sustituirán por guiones bajos en el XML. Ejemplo: SUB EMP → SUB\_EMP
- Concepto de percepciones, deducciones y otros pagos sólo aceptan un punto. En Sinube los puntos serán eliminados en el XML.
- **RegistroPatronal**: El TipoContrato debe ser del 01 al 08. Debe existir numSeguridadSocial. Debe existir FechalnicioRelLaboral. Debe existir Antigüedad. Debe existir RiesgoPuesto. Debe existir SalarioDiarioIntegrado.

#### **COMPLEMENTO NÓMINA 1.2**

- TotalPercepciones: TotalSueldos + TotalSeparacionIndemnizacion + TotalJubilacionPensionRetiro
- TotalDeducciones: TotalImpuestosRetenidos + TotalOtrasDeducciones
- TotalOtrosPagos: Suma de los importes de la sección "Otros pagos"
- Receptor
  - SalarioBaseCotApor: Para sinube es el SDI (Imss)
  - SalarioDiarioIntegrado: Para sinube es el SDI (Indemnización)
- Percepciones
  - TotalSueldos
  - TotalSeparacionIndemnizacion
  - TotalJubilacionPensionRetiro
  - Percepcion
    - AccionesOTitulos: Cuando se pague por concepto:
    - HorasExtra
    - JubilacionPensionRetiro
    - SeparacionIndemnizacion
- Deducciones
  - TotalOtrasDeducciones
  - TotalImpuestosRetenidos
- OtrosPagos
  - OtroPago
    - SubsidioAlEmpleo
    - CompensacionSaldoAFavor

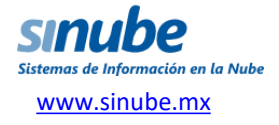

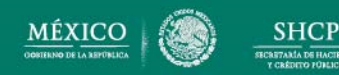

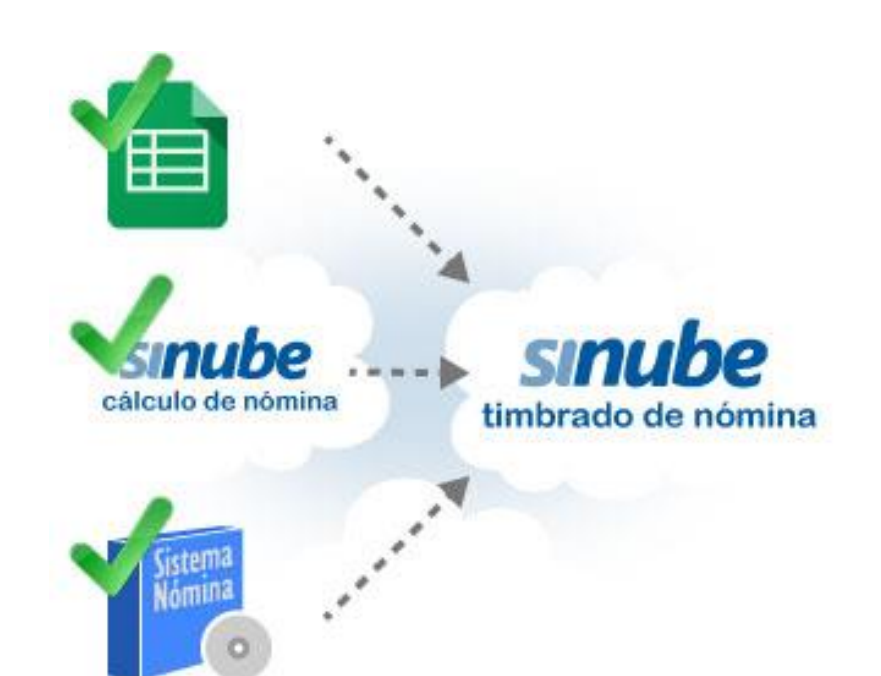

SAT

A continuación se describen los pasos para preparar la información en Excel y poder realizar el timbrado de CFDI de nómina.

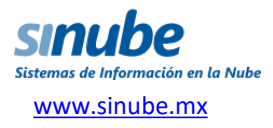

**NOTA:** Antes de llenar la plantilla y empezar a generar la nómina, se debe de configurar los parámetros y los catálogos de nómina.

- Cada vez que se tenga que generar CFDI para nómina, se tienen que registrar los datos de ésta.
- Con la plantilla que ofrece *Sinube*, éste registro es más fácil y rápido.
- Al descargar la plantilla, podrás llenar los datos desde Excel.
- Más adelante se explicará cada columna:

|   | A                  | в            | С          | D            | E                    | F          | G          | н            | 1.00          | J           | К           | L           | м           | N           | 0           | P        | ٩            | R            | S           |
|---|--------------------|--------------|------------|--------------|----------------------|------------|------------|--------------|---------------|-------------|-------------|-------------|-------------|-------------|-------------|----------|--------------|--------------|-------------|
|   |                    |              |            |              |                      |            |            |              |               |             |             |             |             |             |             |          |              |              |             |
|   |                    |              |            |              |                      |            |            |              |               | Días        | Días de     | Días de     | Descuento   | Descuento   | Descuento   |          |              |              |             |
| 1 |                    |              |            |              |                      |            |            |              |               | incapacidad | incapacidad | incapacidad | incapacidad | incapacidad | incapacidad |          |              |              |             |
|   |                    |              | Fecha de   |              |                      | Días horas | Días horas | Importe      | Importe       | por         | por riesgo  | por         | por         | por riesgo  | por         | Concepto | Concepto     | Exento       | Concepto F. |
|   | CURP               | Días pagados | pago       | Horas dobles | <b>Horas triples</b> | dobles     | triples    | horas dobles | horas triples | maternidad  | de trabajo  | enfermedad  | maternidad  | de trabajo  | enfermedad  | sueldo   | Horas extras | Horas extras | ahorro      |
| 2 | EAAA730623HDFSRN05 | 13.5         | 12/30/2013 | 4            |                      | 2          |            | 1200         |               | 1           | 2           | 3           | 10          | 20          | 30          | 1000     | 1200         | 300          | 3000        |
| 3 | REBC761222C19HMR0  | 15           | 12/31/2013 |              | 3                    |            | 1          |              | 1100          |             |             |             |             |             |             | 12500    | 1100         | 300          | 1200        |
| 4 |                    |              |            |              |                      |            |            |              |               |             |             |             |             |             |             |          |              |              |             |
| 5 |                    |              |            |              |                      |            |            |              |               |             |             |             |             |             |             |          |              |              |             |
| 6 |                    |              |            |              |                      |            |            |              |               |             |             |             |             |             |             |          |              |              |             |
| 7 |                    |              |            |              |                      |            |            |              |               |             |             |             |             |             |             |          |              |              |             |

\*Una vez que se hayan llenado todos los datos, seleccione todo incluyendo los encabezados para posteriormente pegarlo en el sistema de **Sinube**.

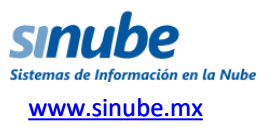

|   |      | ETAMA DE HACIENDA<br>CRÉDITO FÚNICO | A SERVICE DE ARMUNISTROBEI I MUNISMA |              |               |                      | -1100                 |                         | Lau                      | <b>J</b> 2 II                            | 105                                                | ı aı                                        |                                               |                                                      |                                                    |
|---|------|-------------------------------------|--------------------------------------|--------------|---------------|----------------------|-----------------------|-------------------------|--------------------------|------------------------------------------|----------------------------------------------------|---------------------------------------------|-----------------------------------------------|------------------------------------------------------|----------------------------------------------------|
|   |      |                                     |                                      |              |               |                      |                       |                         |                          |                                          |                                                    |                                             |                                               |                                                      |                                                    |
|   |      |                                     |                                      |              |               |                      |                       |                         |                          |                                          |                                                    |                                             |                                               |                                                      |                                                    |
|   | A    | в                                   | с                                    | D            | E             | F                    | G                     | н                       | I                        | J                                        | к                                                  | L                                           | М                                             | N                                                    | 0                                                  |
| 1 | CURP | Días pagados                        | Fecha de<br>pago                     | Horas dobles | Horas triples | Días horas<br>dobles | Días horas<br>triples | Importe<br>horas dobles | Importe<br>horas triples | Días<br>incapacidad<br>por<br>maternidad | Días de<br>incapacidad<br>por riesgo de<br>trabajo | Días de<br>incapacidad<br>por<br>enfermedad | Descuento<br>incapacidad<br>por<br>maternidad | Descuento<br>incapacidad<br>por riesgo de<br>trabajo | Descuento<br>incapacidad<br>por C<br>enfermedad st |

Encohozados filos Darta 1

1) **CURP:** es la identificación del empleado.

SAT

SHCP

MÉXICO

- 2) Días pagados: cúantos días se le están pagando al empleado. Si éste campo se deja vacío toma los días de nómina caputaros desde la pantalla de Sinube.
- **3)** Fecha de pago: cuándo se le pagó al empleado. Si éste campo se deja vacío toma la fecha final del periódo de nómina caputaros desde la pantalla de Sinube.

|                    | Días    | Fecha de   |
|--------------------|---------|------------|
| CURP               | pagados | pago       |
| EAAA730623HDFSRN05 | 13.5    | 12/30/2013 |
| REBC761222C19HMR0  | 15      | 12/31/2013 |

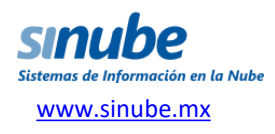

**4) Horas Dobles y Horas Triples:** cuántas horas dobles y triples se le están pagando al empleado. Si no se trabajó horas dobles ni triples, se deja en blanco.

**5) Días horas dobles y Días horas Triple:** cuántos días equivalen las horas extras que se trabajó.

**6) Importe horas dobles e Importe horas triple:** el monto o cantidad de dinero de las horas extras que se le pagan al empleado.

|                    | Días    | Fecha de   | Horas  |               | Días horas | Días horas | Importe      | Importe       |
|--------------------|---------|------------|--------|---------------|------------|------------|--------------|---------------|
| CURP               | pagados | pago       | dobles | Horas triples | dobles     | triples    | horas dobles | horas triples |
| EAAA730623HDFSRN05 | 13.5    | 12/30/2013 | 4      |               | 2          |            | 1200         |               |
| REBC761222C19HMR0  | 15      | 12/31/2013 |        | 3             |            | 1          |              | 1100          |

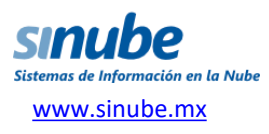

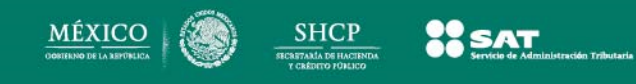

**7) Días por Incapacidad:** como su nombre lo dice, cuántos días tuvo de incapacidad por maternidad, riesgo de trabajo o enfermedad

8) Descuento Incapacidad: es el monto de la incapacidad.

| A                  |     | J           | К           | L           | М           | Ν           | 0           |
|--------------------|-----|-------------|-------------|-------------|-------------|-------------|-------------|
|                    |     |             |             |             |             |             |             |
|                    | 000 | Días        | Días de     | Días de     | Descuento   | Descuento   | Descuento   |
|                    |     | incapacidad | incapacidad | incapacidad | incapacidad | incapacidad | incapacidad |
|                    |     | por         | por riesgo  | por         | por         | por riesgo  | por         |
| CURP               |     | maternidad  | de trabajo  | enfermedad  | maternidad  | de trabajo  | enfermedad  |
| EAAA730623HDFSRN05 |     | 1           | 2           | 3           | 10          | 20          | 30          |
| REBC761222C19HMR0  |     |             |             |             |             |             |             |

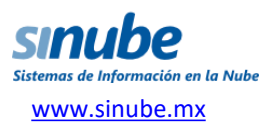

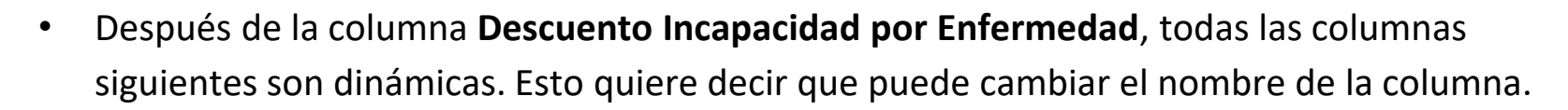

Columnas dinámicas

- Los únicos requisitos que tienen esas columnas son:
- Deben coincidir con los *conceptos de nómina* que se registraron antes en el Catálogo Conceptos de Nómina.
- 2) El nombre de la columna debe ser "Concepto espacio Clave\*" o "Exento espacio Clave\*"

| L                                           | M                                             | N                                                    | 0                                             | P                  | Q                        | R                      | S                     | т                   | U                | V            |
|---------------------------------------------|-----------------------------------------------|------------------------------------------------------|-----------------------------------------------|--------------------|--------------------------|------------------------|-----------------------|---------------------|------------------|--------------|
| Días de<br>incapacidad<br>por<br>enfermedad | Descuento<br>incapacidad<br>por<br>maternidad | Descuento<br>incapacidad<br>por riesgo de<br>trabajo | Descuento<br>incapacidad<br>por<br>enfermedad | Concepto<br>sueldo | Concepto<br>Horas extras | Exento Horas<br>extras | Concepto F.<br>ahorro | Exento F.<br>ahorro | Concepto<br>IMSS | Concepto ISR |
| 3                                           | 10                                            | 20                                                   | 30                                            | 1000               | 1200                     | 300                    | 3000                  | 1000                | 320.25           | 650.5        |
|                                             |                                               |                                                      |                                               | 12500              | 1100                     | 300                    | 1200                  | 1000                | 225              | 1050         |
|                                             |                                               |                                                      |                                               |                    |                          |                        |                       |                     |                  |              |
|                                             |                                               |                                                      |                                               |                    | <b>C</b> -               |                        | - Din á               | •                   |                  |              |
|                                             |                                               |                                                      |                                               |                    |                          | iumna                  | s Dina                | micas               |                  |              |
|                                             |                                               |                                                      |                                               |                    |                          |                        |                       |                     |                  |              |

(\*) La clave o código del concepto de nómina se debe escribir exactamente igual a como aparece en el catálogo de Conceptos de **Sinube** Nómina.

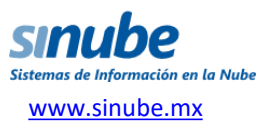

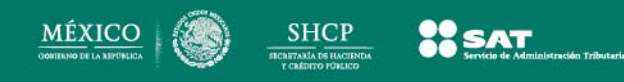

• Datos para generar recibo de nómina (1):

| - A                          | В       | _ U        | 0      | E       | F      | u u     | н                       |         | J           | ĸ       | L                        | 141        | NI IN                   | 0         | P         |          | Б       |          |          |         | U U     |        |         |
|------------------------------|---------|------------|--------|---------|--------|---------|-------------------------|---------|-------------|---------|--------------------------|------------|-------------------------|-----------|-----------|----------|---------|----------|----------|---------|---------|--------|---------|
|                              |         |            |        |         |        |         |                         |         | Días        | Días de | Días de                  | Descue     | Descue                  | Descue    |           | Conce    | Exento  | to       | Ezento   | Conce   | Exento  |        |         |
|                              |         |            |        |         | Días   | Días    | Importe                 | Importe | incapa      | incapa  | incapa                   | nto        | nto                     | nto       | Conce     | pto      | Despen  | Premio   | Premio   | pto     | Premio  | Conce  |         |
|                              | Días    | Fecha de   | Horas  | Horas   | horas  | horas   | horas                   | horas   | cidad       | cidad   | cidad                    | incapa     | incapa                  | incapa    | pto       | Despen   | sa      | Puntuali | Puntuali | Premio  | Asisten | oto    | Conce   |
|                              | pagados | pago       | dobles | triples | dobles | triples | dobles                  | triples | por         | por     | por                      | cidad      | cidad                   | cidad     | sueldo    | sa       | Efectiv | dad      | dad      | Asisten | cia     | MSS    | pto ISR |
|                              |         |            |        |         |        |         |                         |         |             |         |                          |            |                         |           |           |          |         |          |          |         |         |        |         |
| 2 EAAA730623HDFSRM           | 15      | 02/15/2013 |        |         |        |         |                         |         |             |         |                          |            |                         |           | 17250     | 360      | 220     | 1725     | 850      | 1725    | 850     | 491.36 | 4502.65 |
| 3                            |         |            |        |         |        |         |                         |         |             |         |                          |            |                         |           |           |          |         |          |          |         |         |        |         |
|                              |         |            |        |         |        |         |                         |         | _           |         |                          |            |                         |           |           |          |         |          |          |         |         |        |         |
|                              |         |            |        |         |        |         |                         |         |             |         |                          |            |                         |           |           |          |         |          |          |         |         |        |         |
|                              |         |            |        |         |        |         |                         |         |             |         |                          |            |                         |           |           |          |         |          |          |         |         |        |         |
|                              |         |            |        |         |        |         |                         |         |             |         |                          |            |                         |           |           |          |         |          |          |         |         |        |         |
|                              |         |            |        |         |        |         |                         |         |             |         |                          |            |                         |           |           |          |         |          |          |         |         |        |         |
|                              |         |            |        |         |        |         |                         |         |             |         |                          |            |                         |           |           |          |         |          |          |         |         |        |         |
|                              |         |            |        |         |        |         |                         |         |             |         |                          |            |                         |           |           |          |         |          |          |         |         |        |         |
| GRUPO ARIES, S.A. DE C.V.    |         |            |        |         |        |         |                         |         |             |         |                          |            |                         |           |           |          |         |          |          |         |         |        |         |
|                              |         |            |        |         |        |         |                         |         |             |         |                          |            |                         |           |           |          |         |          |          |         |         |        |         |
|                              |         |            |        | .71     | 4      | - (1)   |                         |         |             |         |                          |            |                         |           |           |          |         |          |          |         |         |        |         |
|                              |         |            |        |         |        | -       |                         | RECI    |             | NOM     | NΔ                       |            |                         |           |           |          |         |          |          |         |         |        |         |
|                              |         |            |        |         |        |         | · · · · · <b></b> · · · | KLON    |             |         |                          |            |                         |           |           |          |         |          |          |         |         |        |         |
|                              |         |            | Proy   | yecto   | PROYE  | o Álvar |                         |         | OS FIJOS    |         | Nomina<br>Salaria di     | 3 Per      | 10do 01/                | 02/2013al | 15/02/201 | 3        |         |          |          |         |         |        |         |
|                              |         |            | IMS    | s       | Linest |         | REC                     | ie -    |             |         | Salario di<br>Salario di | ario Inter | , 150.00<br>trado \$1.3 | 000       |           |          |         |          |          |         |         |        |         |
|                              |         |            | Días   | s pagad | os 15  |         | 14 0                    |         |             |         | Faltas                   | 0          | jiauo \$1,2             | 30        |           |          |         |          |          |         |         |        |         |
|                              |         |            |        | - p - g |        |         |                         |         |             |         |                          |            |                         |           |           |          |         |          |          |         |         |        |         |
|                              |         |            |        |         |        | Percep  | ciones                  |         |             |         |                          | De         | educcione               | s         |           |          |         |          |          |         |         |        |         |
|                              |         |            | SUE    | ELDO    |        |         |                         | \$      | \$17,250.00 | IMSS    |                          |            |                         |           | 5         | \$491.36 |         |          |          |         |         |        |         |
|                              |         |            | DES    | SPENSA  | EFECTI | VO      |                         |         | \$360.00    | ISR     |                          |            |                         |           | \$4       | ,502.65  |         |          |          |         |         |        |         |
| PREMIO PUNTUALIDAD \$1,725.0 |         |            |        |         |        |         |                         |         | \$1,725.00  |         |                          |            |                         |           |           |          |         |          |          |         |         |        |         |
|                              |         |            | PRE    | EMIO AS | ISTENC | IA      |                         |         | \$1,725.00  |         |                          |            |                         |           |           |          |         |          |          |         |         |        |         |
| I otal percepciones \$21,06  |         |            |        |         |        |         |                         |         | 21,060.00   | Total d | educcione                | es         |                         |           | \$4       | ,994.01  |         |          |          |         |         |        |         |
|                              |         |            |        |         |        |         |                         |         |             | Neto pa | igadõ                    |            |                         |           | \$16      | ,065.99  |         |          |          |         |         |        |         |
|                              |         |            |        |         |        |         | COTE DE                 |         | EL 0400     | 00.000  |                          | DELLA      |                         |           | 0.05.45   |          |         |          |          |         |         |        |         |

LA CANTIDAD ANOTADA EN ESTE RECIBO ES EL PAGO DE MI SALARIO; ADEMAS CERTIFICO QUE NO SE ME ADEUDA A LA FECHA, CANTIDAD ALGUNA POR SUELDOS, TIEMPO EXTRA O POR CUALQUIER OTRO CONCEPTO

Firma del trabajador

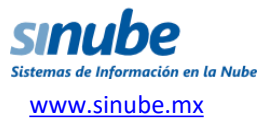

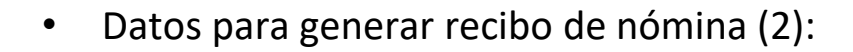

SAT

MÉXICO

| A                | В       | С          | D      | E       | F      | G       | Н       |         | J      | K       | L       | M      | N      | 0      | P      | Q      | R       | 9        | Т        |         | Y       | <u> </u> | Y.      |
|------------------|---------|------------|--------|---------|--------|---------|---------|---------|--------|---------|---------|--------|--------|--------|--------|--------|---------|----------|----------|---------|---------|----------|---------|
|                  |         |            |        |         |        |         |         |         | Días   | Días de | Días de | Descue | Descue | Descue |        | Conce  | Exento  | to       | Ezento   | Conce   | Exento  |          |         |
|                  |         |            |        |         | Días   | Días    | Importe | Importe | incapa | incapa  | incapa  | nto    | nto    | nto    | Conce  | pto    | Despen  | Premio   | Premio   | pto     | Premio  | Conce    |         |
|                  | Días    | Fecha de   | Horas  | Horas   | horas  | horas   | horas   | horas   | cidad  | cidad   | cidad   | incapa | incapa | incapa | pto    | Despen | sa      | Puntuali | Puntuali | Premio  | Asisten | pto      | Conce   |
| CURP             | pagados | pago       | dobles | triples | dobles | triples | dobles  | triples | por    | por     | por     | cidad  | cidad  | cidad  | sueldo | sa     | Efectiv | dad      | dad      | Asisten | cia     | MSS      | pto ISR |
|                  |         |            |        |         |        |         |         |         |        |         |         |        |        |        |        |        |         |          |          |         |         |          |         |
| HEPG800623MDFSRN | 15      | 02/15/2013 |        |         |        |         |         |         |        |         |         |        |        |        | 12000  | 360    | 220     | 1200     | 700      | 1200    | 700     | 338.3    | 2702.92 |
|                  |         |            |        |         |        |         |         |         |        |         |         |        |        |        |        |        |         |          |          |         |         |          |         |

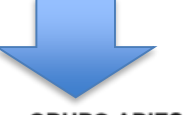

GRUPO ARIES, S.A. DE C.V.

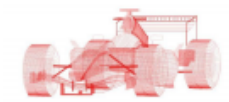

**RECIBO DE NOMINA** 

Proyecto PROYECTO 1 QUINCENAL SUELDOS FIJOS Empleado HERNANDEZ PORTILLA GUILLERMO IMSS RFC Días pagados 15 Nómina 3 Periodo 01/02/2013al15/02/2013 Salario diario \$800.00 Salario diario Integrado \$840.56 Faltas 0

| Percepcione        | 5           | Deducci           | ones        |
|--------------------|-------------|-------------------|-------------|
| SUELDO             | \$12,000.00 | IMSS              | \$338.30    |
| DESPENSA EFECTIVO  | \$360.00    | ISR               | \$2,702.92  |
| PREMIO PUNTUALIDAD | \$1,200.00  |                   |             |
| PREMIO ASISTENCIA  | \$1,200.00  |                   |             |
| Total percepciones | \$14,760.00 | Total deducciones | \$3,041.22  |
|                    |             | Neto pagado       | \$11,718.78 |

LA CANTIDAD ANOTADA EN ESTE RECIBO ES EL PAGO DE MI SALARIO; ADEMAS CERTIFICO QUE NO SE ME ADEUDA A LA FECHA, CANTIDAD ALGUNA POR SUELDOS, TIEMPO EXTRA O POR CUALQUIER OTRO CONCEPTO

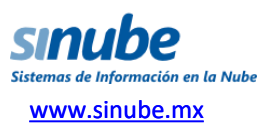

Firma del trabajador

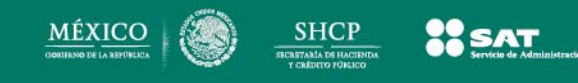

- En *sinube* ya estamos listos para implementar todos estos cambios en la operación de la nómina y el timbrado de los recibos con la nueva versión del Complemento.
- En la primera quincena de diciembre tendremos un sitio de prueba para que nuestros usuarios se familiaricen con los cambios al sistema de nómina.
- El sistema de nómina es gratis solo compras timbres

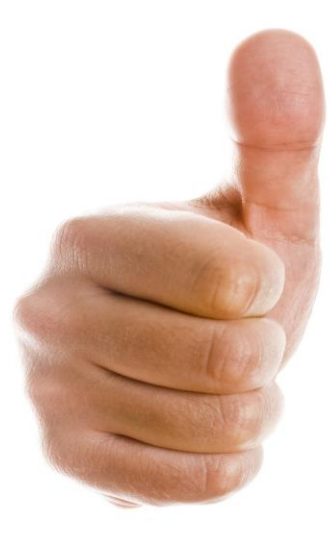

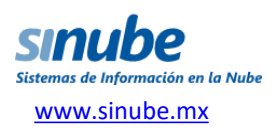

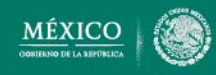

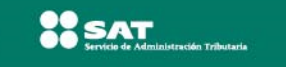

Facturación

Cotización, Pedido, Cobranza, Comisiones, Addendas, Sucursales.

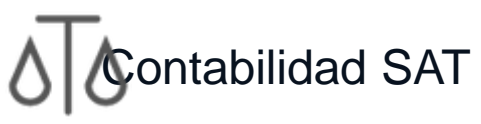

Lista para informe al SAT, generando Pólizas con UUID y sucursal desde xml de clientes y proveedores con validación de CFDI

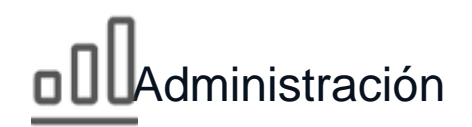

Almacén, Contratos, Compras, Antigüedad de saldos, Flujo de efectivo, Validación de facturas.

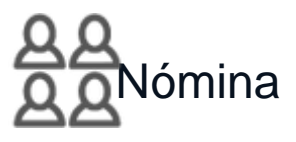

Copia desde excel, pega y timbra en sinube. O captura y calcula en sinube directamente

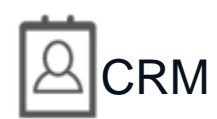

Capta clientes desde tu página. Controla llamadas, citas y oportunidades.

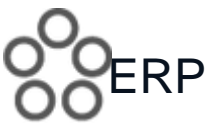

LA solución completa: CRM, Facturación, Nómina, Administración y Contabilidad

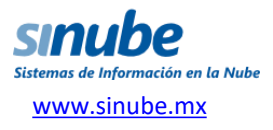

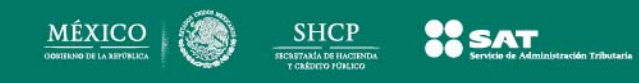

- Ubicuidad en cualquier lugar.
- Desde cualquier dispositivo y en cualquier momento.
- Mayor seguridad
- Escalabilidad, comience contratando un usuario hasta "n"...
- Mayor colaboración y productividad
- Sin costos de infraestructura

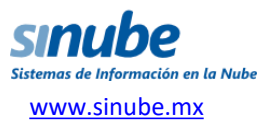

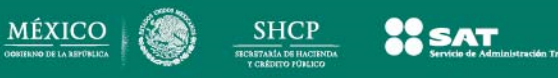

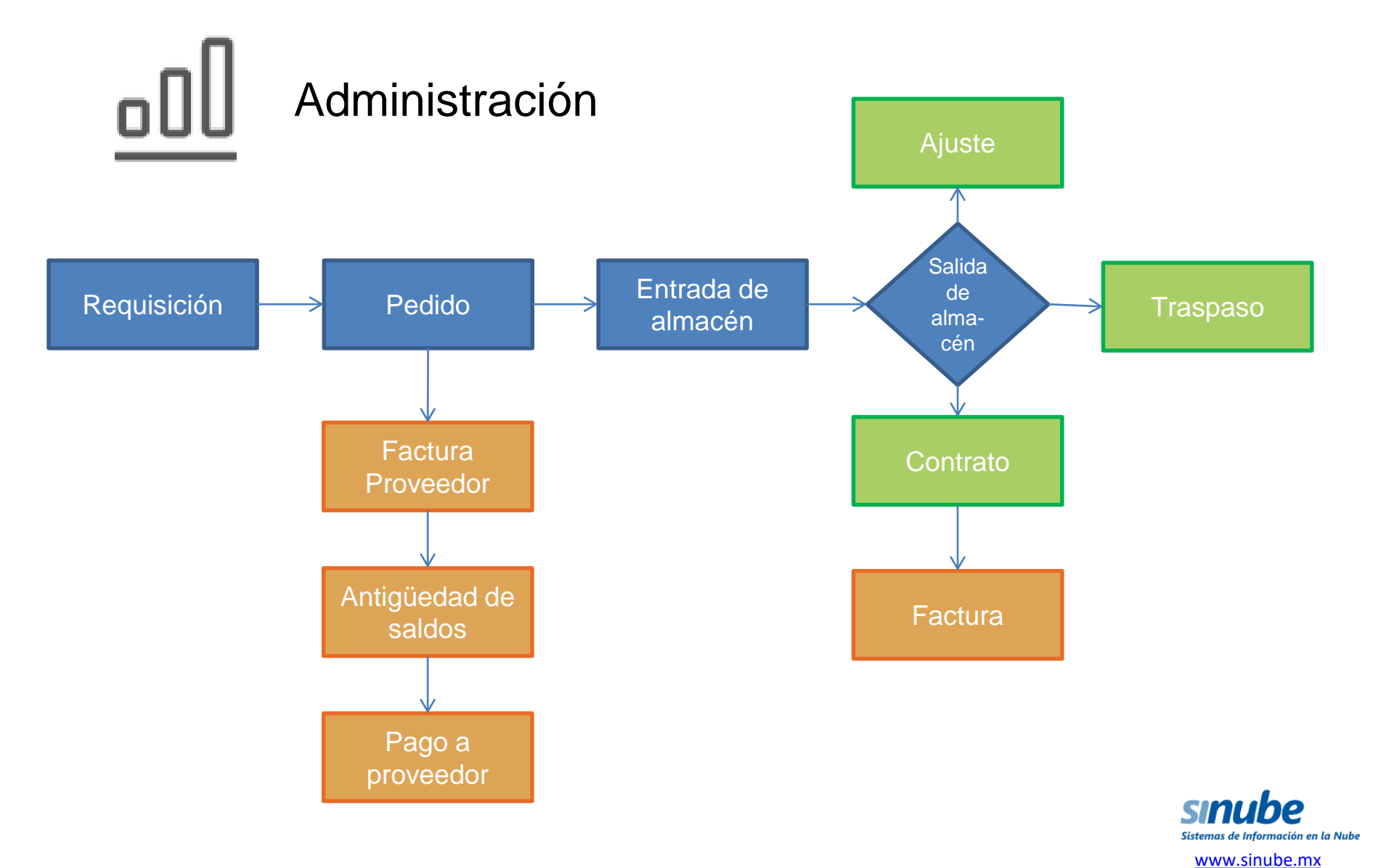

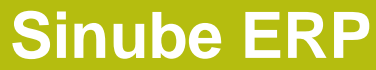

# Facturación

SHCP

MÉXICO DOMENNO DE LA REPORLICA

Cotización Pedido Factura

| Inicio Nueva                                  | cotización 🙁                                                   |                                                                                                    |                                                                                                    |                                                                                      |                                                                  |                                                                                                    |                                      |
|-----------------------------------------------|----------------------------------------------------------------|----------------------------------------------------------------------------------------------------|----------------------------------------------------------------------------------------------------|--------------------------------------------------------------------------------------|------------------------------------------------------------------|----------------------------------------------------------------------------------------------------|--------------------------------------|
| Cliente Ne<br>RFC: NE<br>Astróno              | eodata, S.A. de C.V<br>E0930519EFA Mor<br>mos 22 , Col. Escand | /.<br>neda: <b>MXN</b><br>ón, Mun. Miguel Hidalgo, D.F                                                                                                    |                                                                                                    | Cotización<br>Fecha 201                                                              | 0 🛋<br>3-09-23 🖻                                                 | Cotización                                                                                                    |                                      |
| Contacto<br>Cond. de pago<br>Lista de Precios | CONTADO<br>Predeterminada                                      | Referencia       Forma de pago       Vendedor                                                                                                    | AGO EN UNA SOLA 👻 Método de<br>ick.casanas@gmail 💙                                                                                                    | e pago TRANSF                                                                        | ERENCIA 🗸                                                        | Obscuento         \$0.00         \$0.00           Subtotal         \$2,500.00           Descuento         \$0.00 | 2                                    |
| 设 Agregar prod                                | uctos                                                          |                                                                                                    | Cantidad 1.0000 Prod                                                                                                    | ducto                                                                                | •                                                                | I.V.A. (16%) 2,500.00                                                                                            |                                      |
| × 🖻 1                                         | SI_NUBEC1                                                      | Curso de operación de<br>de 2 personas, con dur<br>oficinas del cliente de<br>tres meses a partir de l<br>programar De lunes a<br>13:00 o 15:00 a 19:00<br>con 2 semanas de anti<br>confirmada con el pag<br>cancelación o cambio<br>previo aviso, se toman<br>reposición de la mism | a sistema SINUBE para un máximo<br>ración de 4 horas impartido en<br>I Distrito Federal. Con vigencia de<br>la facha de factura. Para<br>viernes en horarios de 09:00 a<br>hrs. Nota: Los cursos se reservan<br>icipación, dicha reservación será<br>Sello digital del CFDI:<br>S7iuyXIZFX8i5yMJggCDIAiqKwVvcuJ<br>FpXfwZSUbwOasu2bpwHnxxnuHSk= | NA                                                                                   | 1<br>53lhvbH87dM8uH1ZOb/                                         | \$2,900.00                                                                                                    | 5uwqzvOeLSjB2RoMOcPGegL23l2JBuXMhPwn |
| Observaciones in                              | iternas                                                        | III                                                                                                    | Sello del SAT:<br>is@wW@ThWoA2LJ8/Ecely/SLosbfH/0m<br>hIXxbFvNNJJrGkAv9ekhT48vguRIsmV<br>Cadena original del complement                                                                                                    | mcJPWoqBybluOkx8gBU<br>VBJX1JXvVMJRQ7FbU<br>nto de certificación di                  | 10JsK1D/es9eTqQ0aVIVF<br>«ziBnn3Ftdukt9uhefVR58<br>gital del SAT | °¢6C3h0KSnzCpYc9Q6BpVuJKGtQG<br>pSmzo=                                                                           |                                      |
| Observaciones d                               | liente                                                         | _                                                                                                    | III.<br>0]3aa24ec2-7586.4315-a9f2-13e87for<br>26T15/21:<br>39[S7iuyXIZFX6I5yMJggCDIAiqKwVv<br>GLTJYwRP4388os5uwqzvOeL5]B2R<br>[00001000000102708152]]<br>Condiciones de Pago:<br>Forma de pago: PAGO EN UN                                                                                                    | xd90a3)2012-06-<br>/vCvJ4AKjLGjdxB8IHi1C<br>RcMOcPGegL23/2JBuX<br>NA SOLA EXHIBICION | A0vd53lhvbH87dM8uH1;<br>MhPwnFpXfvZSUhwOasu                      | ZObAPSsAuqm4s4+OHWJfslLs14P2<br>22bpwHnvxnuHSk≈                                                                  |                                      |
|                                               |                                                                |                                                                                                    | Metodo de pago: TRANSFERE                                                                                                    | INCIA                                                                                |                                                                  |                                                                                                    | www.siiube                           |

en la Nube

### Proveedores

- Carga de facturas de proveedores desde el xml.
- Generación de entradas de almacén a partir de xml.
- Generación automática de pólizas de provisión y pago.
- Antigüedad de saldos

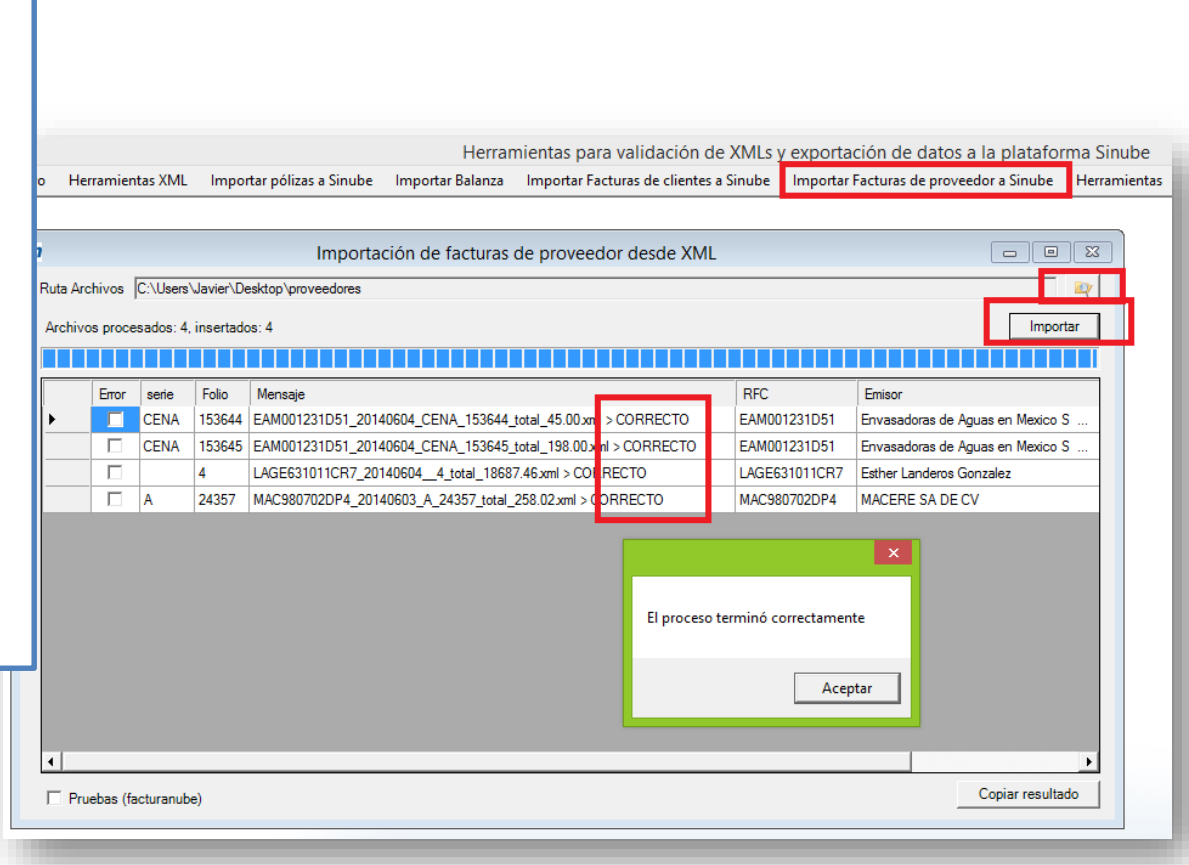

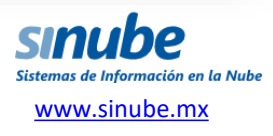

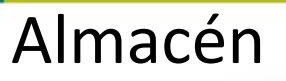

 Entradas por: proveedor, devolución, traspaso y ajuste.

SAT

- Salidas por: devolución a proveedor, contrato, traspaso y ajuste
- Números de serie y lote

MÉXICC

| Inicio Entradas a almacé | in 🗷 Inventario 🗷<br>e almacén             |                   |        |            |   |
|--------------------------|--------------------------------------------|-------------------|--------|------------|---|
| Sucursal Matriz          | Máximos y mínimos                          | do                | _      |            |   |
| Producto                 | Descripción                                | Linea de producto | Unidad | Existencia |   |
| ACKRA                    | CAJA RESISTENTE DE USO RUDO PARA EMPAQUE I | E                 | PZA    | 27         | Q |
| ADENDAS                  | Paquete de Adendas                         | ADENDAS           | NA     | 65         | Q |
| ALAMBRE                  | alambre recocido                           |                   | CAJA   | 108        | Q |
| ARCILLA                  | arcilla marron                             |                   | TON    | 1          | Q |
| AS                       | ARSENICO                                   |                   | PZA    | 16         | Q |
| BLOCK                    | block decorado                             |                   | TON    | 150        | Q |
| BLOQUE                   | Bloque de marmol Santo Tomas               |                   | M3     | 1          | Q |
| CATAL                    | CATALIZADOR                                |                   | KG     | 208        | Q |
| CLAVEL                   | clavel rosa                                |                   | CAJA   | 1          | Q |
|                          |                                            |                   |        |            | - |

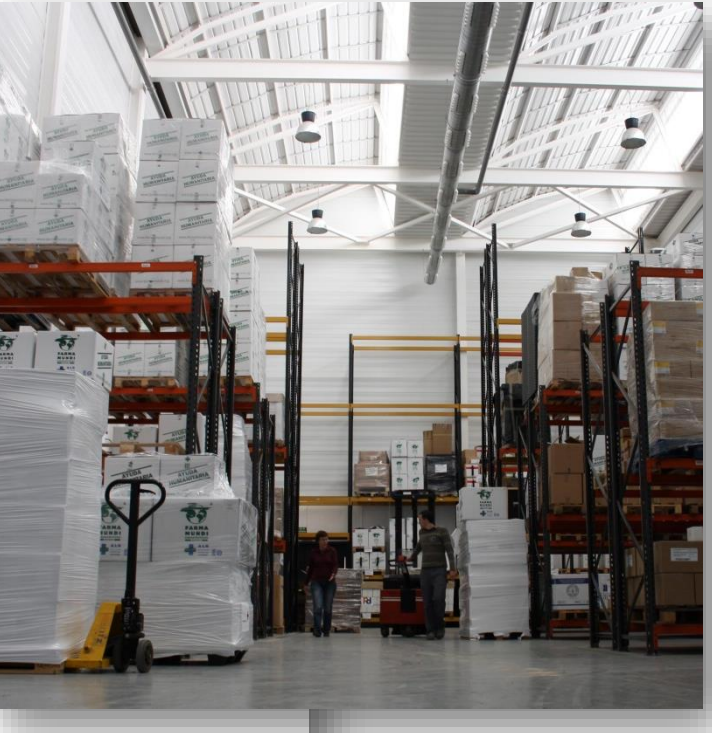

Sistemas de Información en la Nube www.sinube.mx

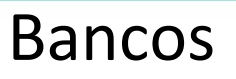

SAT

- Antigüedad de saldos
- Flujo de efectivo
- Conciliación VS facturas
- Conciliación VS pagos a proveedor
- Multi-moneda y Multi-Sucursal

Pagos

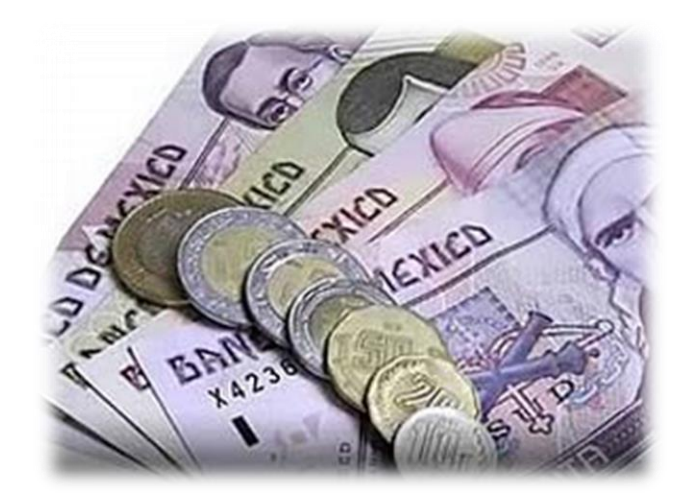

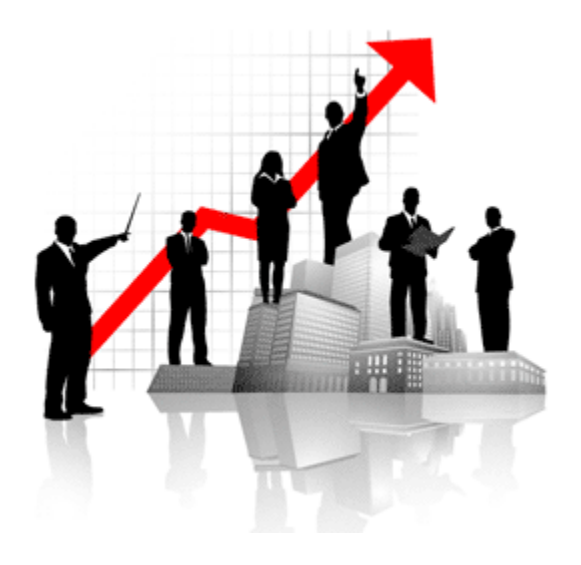

# Producción

- Control por contrato
- Órdenes de producción
- Explosión de insumos
- Requisiciones
- Pedidos
- Producto terminado

istemas de Información en la Nube www.sinube.mx

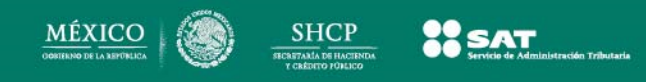

### Portal de proveedores

- Recepción de facturas de proveedores y validaciónde CFDI
- Licitaciones y cuadro comparativo para designar ganador
- Precio para compra directa

| Sinube Latras 🕗                                                                                                    | Suba VM x MM                                                                                                    | proveedores eestin          |
|----------------------------------------------------------------------------------------------------|----------------------------------------------------------------------------------------------------|-----------------------------|
| Folio     Folio     F | Archives PDF: Crifskeputh/AME0308074A7_ Examinar. Sake antima<br>B archives se cargia can exto.<br>Archives VML: Crifskeputh/AME0308074A7_ Examinar. Sake antima<br>B archives as cargia can exto.<br>Successit: Material * | 2<br>Cargar riveva factaria |
| Dutter                                                                                                    | Facturas subidas con éxito                                                                                                    |                             |
| Valitata Serie Polo E                                                                                                    | status Valdoda Fecha Serie Folio Razón social importe tot.                                                                                                    | Tipo Tipo fincal Descr      |
|                                                                                                    | 4                                                                                                    |                             |
|                                                                                                    |                                                                                                    |                             |

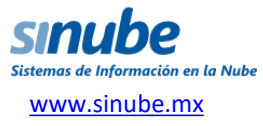

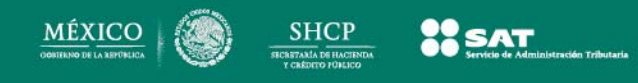

### Contratos

- Una venta con facturas parciales y/o entregas parciales
- Ventas sin existencia contra pedido a proveedor
- Control de producción por venta o por pedidos
- Compras por proyecto, topando por montos y/o cantidades
- Autorizaciones
- Generación de pedidos a proveedor
- Surtido y autorización de pedidos
- Generación de facturas
- Generación de salidas de almacén
- Historial de movimientos

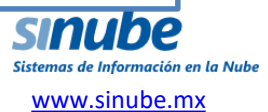

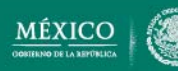

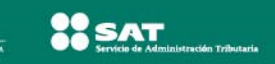

# CRM

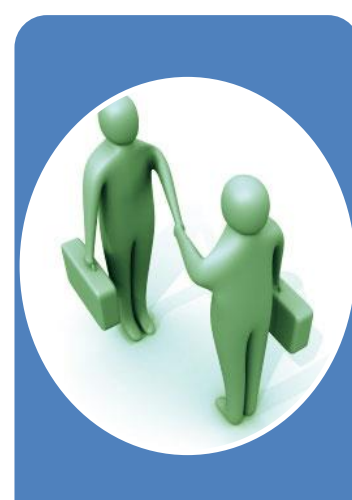

#### Prospectos

- Prospectos Web
- Medio por el que se entera
- Llamada de salida

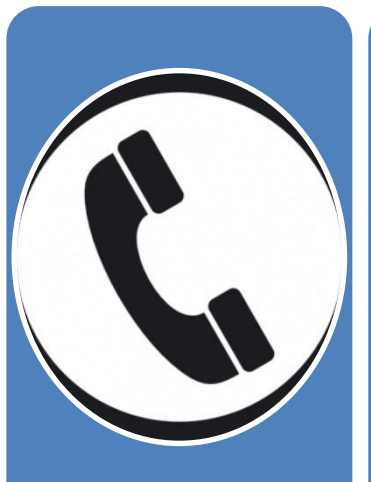

# Historial de actividades

- Llamadas
- Citas
- Tareas
- Correos

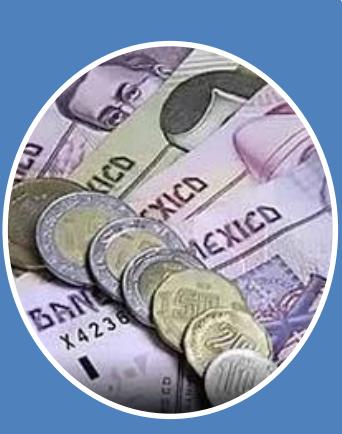

# Resumen de venta

- Cotizaciones
- Pedidos
- Facturas
- Cuentas por cobrar
- Depósitos

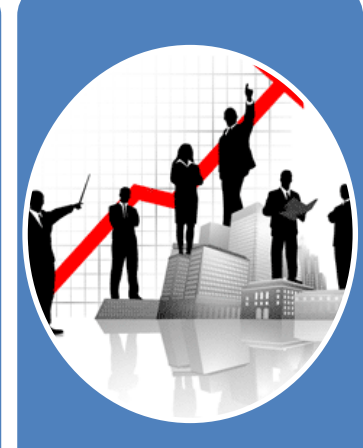

#### Oportunidades

- Seguimiento de procesos
- Actividades
- Resumen de ventas
- Cierre de oportunidad

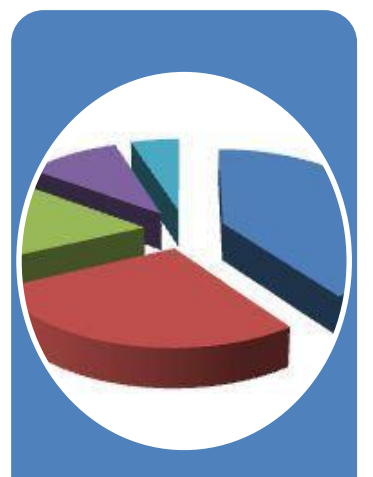

#### Campañas

- -Segmentación de mercados
- Asignación de actividades
- Campañas x segmento

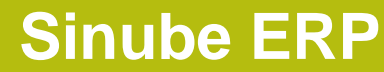

## **Contabilidad SAT**

SHCP

SAT

MÉXICO

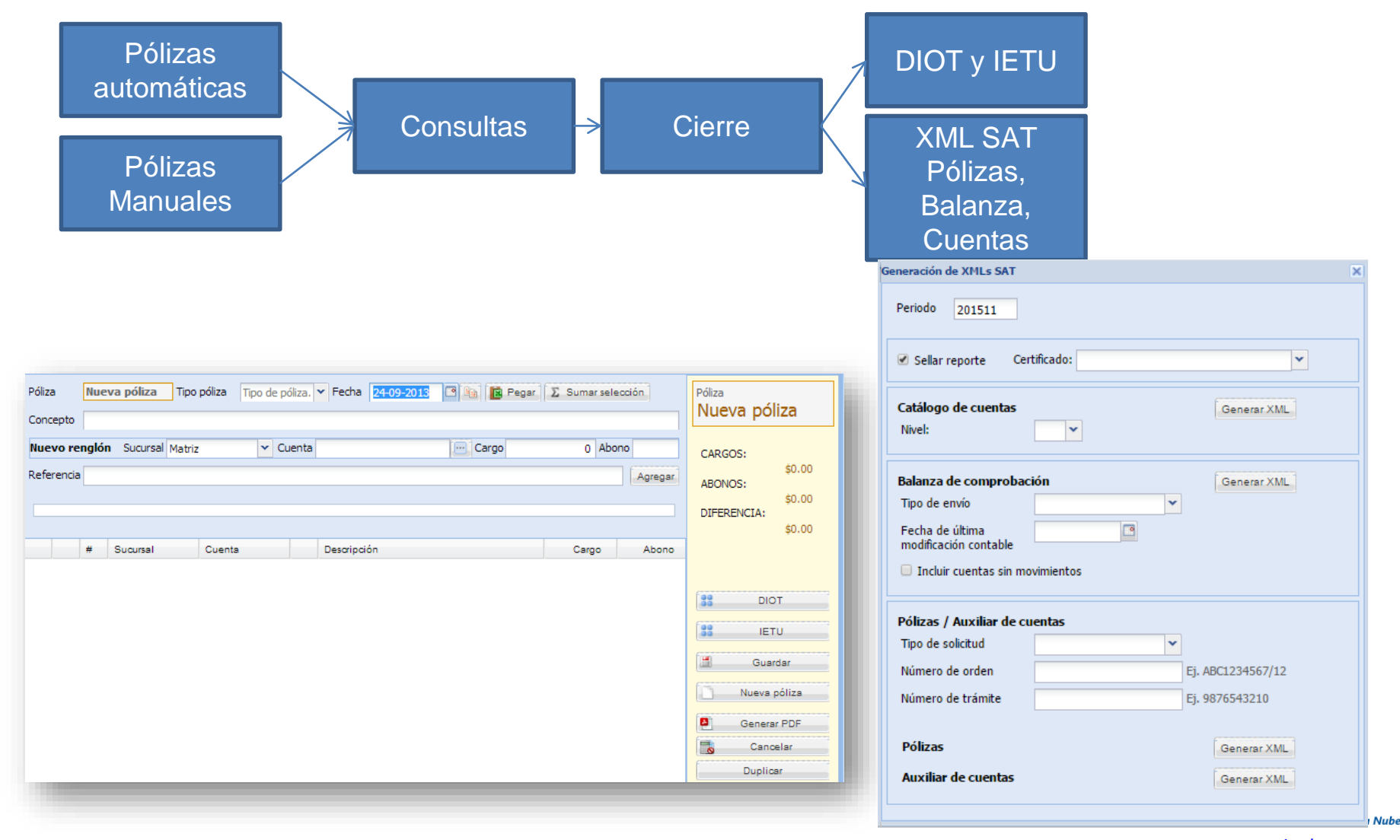

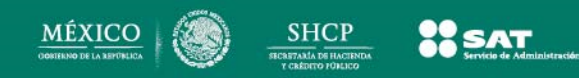

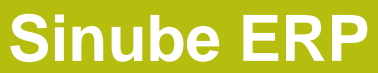

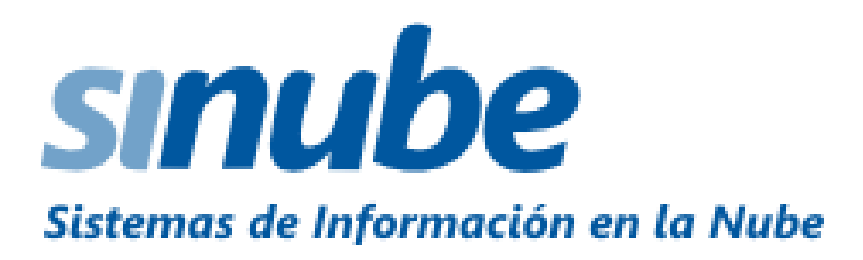

Solicite una demostración presencial o remota.

Estamos seguros de ser la solución integradora para su negocio.

www.sinube.mx

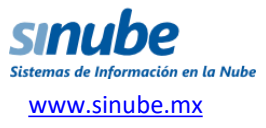